# Annexure I

# PROCEDURE TO APPLY FOR APPRENTICESHIP TRAINING

### **Points to Note:**

- A candidate should possess any of the following qualifications to enroll himself as an apprentice:
- ➢ Graduation
- Diploma

# Checklist for Enrollment in NATS (National Apprenticeship Training Scheme) Portal

- Candidates should have the following details ready to complete the enrollment process:
  - a) Registration number from college
  - b) Name of College/University
  - c) Percentage of marks or CGPA
  - d) Branch of study
  - e) Month and year of passing

### **Steps for Enrollment:**

1. Log onto website portal.mhrdnats.gov.in and Click on "Enroll" tab

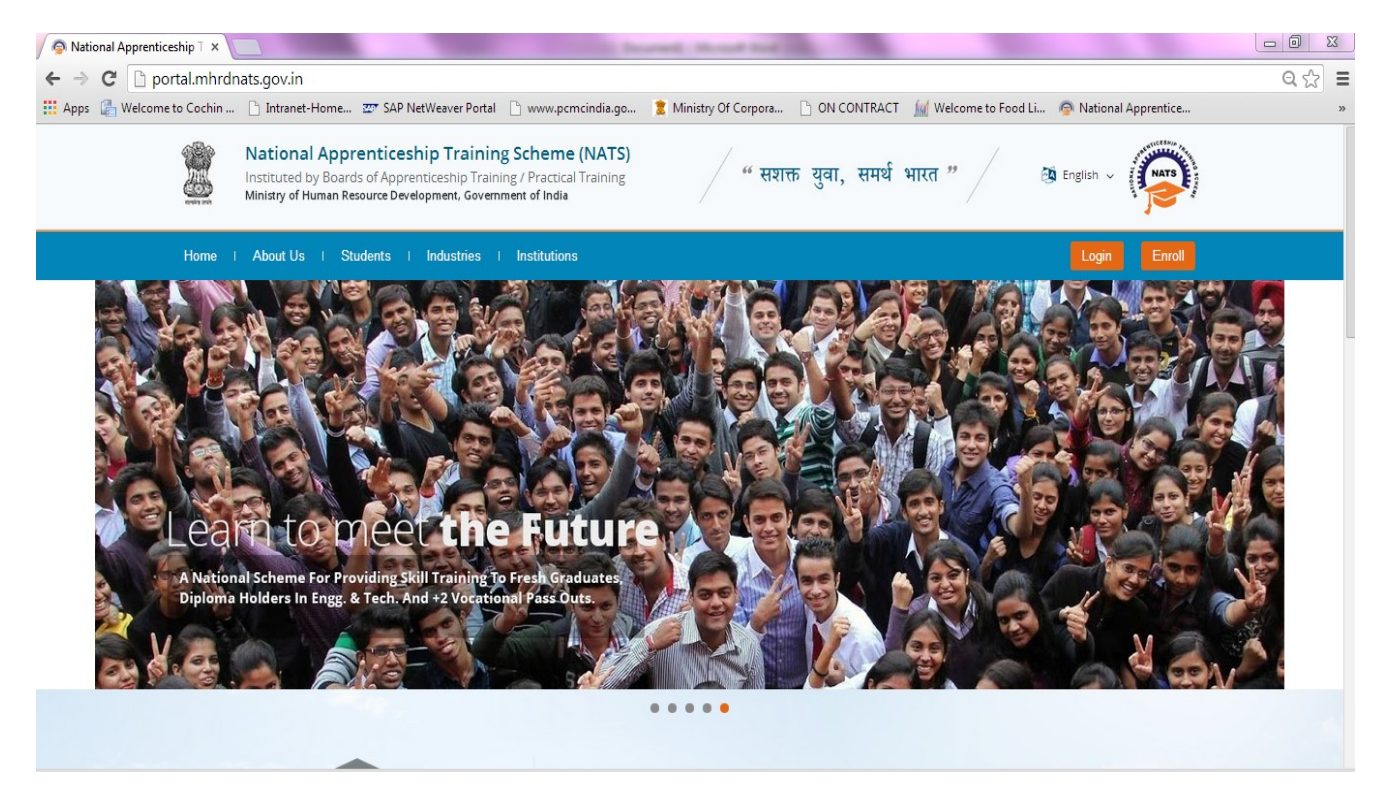

2. The page appears with **Eligibility Check**, **Questionnaire & Guidelines**, **Enrollment Form** and **Preview & Confirm** sections as shown below.

|     | National A<br>Instituted by Boar<br>Ministry of Human R | of Apprenti<br>Resource Deve | ceship T<br>ceship Trainin<br>lopment, Gover | Fraining S<br>Ig / Practical Tr<br>mment of India | Scheme (NATS)           | )                                      | MATSE |
|-----|---------------------------------------------------------|------------------------------|----------------------------------------------|---------------------------------------------------|-------------------------|----------------------------------------|-------|
|     | Home About                                              | Students                     | Industries                                   | Institutions                                      |                         | Login Enro                             | •     |
|     | Eligibility<br>Check                                    |                              | Questionnair<br>& Guideline                  | re<br>s                                           | 3<br>Enroliment<br>Form | Preview &<br>Confirm                   | 0%    |
| v   | Velcome to the NA                                       | TS Portal e                  | nrollment pro                                | ocess. Please                                     | e Answer the below ques | ations to quickly check your eligibili | tyl   |
| - D | am                                                      | ,                            | / I would like                               | e to enroll myse                                  | If in the NATS Portal.  |                                        |       |

3. In the **Eligibility Check** section, select "**Student**" from the drop-down list. Then other student related questions appear. Answer the questions related to eligibility check for the NATS programme.

| Eligibility Check  | Questionnaire<br>& Guidelines | 3<br>Enrollment<br>Form           | Preview &<br>Confirm              | 0%      |
|--------------------|-------------------------------|-----------------------------------|-----------------------------------|---------|
| Welcome to the NAT | S Portal enrollment proces    | ss. Please Answer the below quest | tions to quickly check your eligi | bility! |
| 1                  | √ my                          | ✓ (without backlog) in the year   | 2016 -                            |         |
| through Regular    | v mode of education.          |                                   |                                   |         |

• If you are eligible for the programme, the **Congrats! You are eligible to enroll now** message appears and the Let's get Started area is displayed.

- If you are not eligible for the programme, the **Sorry! You are not eligible to enroll this apprentice Program** message appears.
  - 4. Ensure that you have the mandatory documents and click I've above data. The Let's Get Started area is displayed.
  - 5. In the **Mobile Number** text box, type your mobile number, and then click **Send OTP**. The One Time Password is sent to the mobile number.
  - 6. In the **One Time Password** text box, type the password received on your mobile number, and then click **Continue**. The mobile number is verified and student related fields appear.

*Ps: The One Time Password cannot be used after 2 minutes. To resend the OTP, click Regenerate OTP.* 

- 7. Type your name and primary email ID in the **Name of the Student** and **Primary Email ID** fields, respectively, and type a password in the **Setup a Password** and **Confirm Password** fields
- In case you are unable to complete the process of enrolment, you can log in by using the Email ID and password to complete the process of enrolment later.
- To view the password as you type, click **Show Password**, and to hide the password, click **Hide Password**.
  - 8. Click Save and continue. The Questionnaire & Guidelines section appears.
  - 9. Read the guidelines, required enrolment documents and the terms and conditions, and then select the **By clicking this box I agree to the above Terms and Conditions** check box.
  - 10. Click Agree and continue. The **Enrollment Form** section appears with Personal Information, Education Details and Training Preferences tabs.

11. On the Personal Information tab, type or select the required details.

| 0<br>Eigibiliy Check                                        | Questionnaire<br>& Guidelines | S<br>Enroilment<br>Form                 |          | Preview &<br>Confirm                 | Ģ |
|-------------------------------------------------------------|-------------------------------|-----------------------------------------|----------|--------------------------------------|---|
| Personal Information                                        | <b>•</b>                      | ducational Details                      | ing Pref | erences                              |   |
| 'Type of Graduation<br>Graduation after(10 + 2)<br>Graduate |                               | Graduation after Diploma                |          |                                      |   |
| *State in which the University belong                       | js.                           | Name of the University                  |          | "University Regn.No/Roll No/Enrol No |   |
| Select an option                                            | *                             | Select an option                        | ¥        |                                      |   |
| "Type of Graduation<br>Graduation after(10 + 2)<br>Graduate |                               | Graduation after Diploma                |          |                                      |   |
| "State in which the University belong                       | js.                           | "Name of the University                 |          | "University Regn.No/Roll No/Enrol No |   |
| Select an option                                            | v                             | Select an option                        | v        |                                      |   |
| *State to which College belongs                             |                               | *City/District in which College belongs |          | "Name of the College                 |   |
| Select an option                                            | ×                             | Select an option                        | ×        |                                      | * |
| Branch of Engineering                                       |                               | "Year of Passing                        |          | "Month of Passing                    |   |
| -Select an option                                           | ~                             | 2016                                    | v        | Select an option                     | * |
| "Percentage of Marks/CGPA                                   |                               | Class Obtained                          |          |                                      |   |

12. Click Save and continue. The Education Details tab appears.

| Eligibility Check                                              | Ouestionnaire<br>& Guidelines | 3<br>Enrollment<br>Form                      | Preview &<br>Confirm                 | 50% |
|----------------------------------------------------------------|-------------------------------|----------------------------------------------|--------------------------------------|-----|
| Personal Information                                           | <b>B</b>                      | ducational Dotails                           | erences                              |     |
| *Type of Graduation<br>Graduation after(10 + 2)                |                               | Graduation after Diploma                     |                                      |     |
| Graduate<br>State in which the University belongs              |                               | Name of the University                       | 'University Regn.No/Roll No/Enrol No |     |
| -Select an option                                              | ×                             | Select an option v                           |                                      |     |
| <ul> <li>Graduation after(10 + 2)</li> <li>Graduate</li> </ul> |                               | <ul> <li>Graduation after Diploma</li> </ul> |                                      |     |
| *State in which the University belongs                         |                               | Nome of the University                       | "University Regn.No/Roll No/Enrol No |     |
| Select an option                                               | v                             | Select an option V                           |                                      |     |
| "State to which College belongs                                |                               | *City/District in which College belongs      | "Name of the College                 |     |
| Select an option                                               | *                             | Select an option v                           | ·                                    |     |
| "Branch of Engineering                                         |                               | 'Year of Passing                             | "Month of Passing                    |     |
| Select an option                                               | ~                             | 2016 ~                                       | Select an option v                   |     |
| "Percentage of Marks/CGPA                                      |                               | Class Obtained                               |                                      |     |

# 13. On the Education Details tab, type or select the required details. Upload qualifying degree/diploma/provisional certificate.

14. Click **Save and continue**. The Training Preferences tab appears. On the **Training Preferences** tab, type or select the required details.

| Eligibility Check                                                                    | Questionnaire<br>& Guidelines                                               | Enrollment<br>Form                                                                    | Preview &<br>Confirm |  |
|--------------------------------------------------------------------------------------|-----------------------------------------------------------------------------|---------------------------------------------------------------------------------------|----------------------|--|
| Personal Information                                                                 | 56% Educational Details                                                     | 0% Training                                                                           | ) Preferences        |  |
| Preference of Train                                                                  | Field & Area o                                                              | fInterest                                                                             |                      |  |
|                                                                                      |                                                                             |                                                                                       |                      |  |
| Manufacturing                                                                        | Processin                                                                   | o(Oil Refinen/)                                                                       | T                    |  |
| Manufacturing<br>Construction                                                        | Processin                                                                   | ng(Oil Refinery)<br>(are)                                                             |                      |  |
| Manufacturing<br>Construction<br>Automobile                                          | Processin<br>IT (Hardw<br>IT (Softwa                                        | ig(Oil Refinery)<br>rare)<br>are)                                                     |                      |  |
| Manufacturing<br>Construction<br>Automobile<br>Communication                         | Processin<br>IT (Hardw<br>IT (Softwa<br>Services(                           | ng(Oll Refinery)<br>rare)<br>are)<br>Hospital & Health Care)                          |                      |  |
| Manufacturing<br>Construction<br>Automobile<br>Communication<br>Project Execution    | Processin IT (Hardw IT (Softwa Services( Services(                          | ng(Oil Refinery)<br>vare)<br>are)<br>Hospital & Health Care)<br>Education)            |                      |  |
| Manufacturing Construction Automobile Communication Project Execution Transportation | Processin<br>IT (Hardw<br>IT (Softwa<br>Services(<br>Services(<br>Services) | ng(Oll Refinery)<br>vare)<br>Hospital & Health Care)<br>Education)<br>Hotel Industry) |                      |  |

15. Read the Declaration, and then select the **By clicking this box I agree to the above Terms and Conditions** check box.

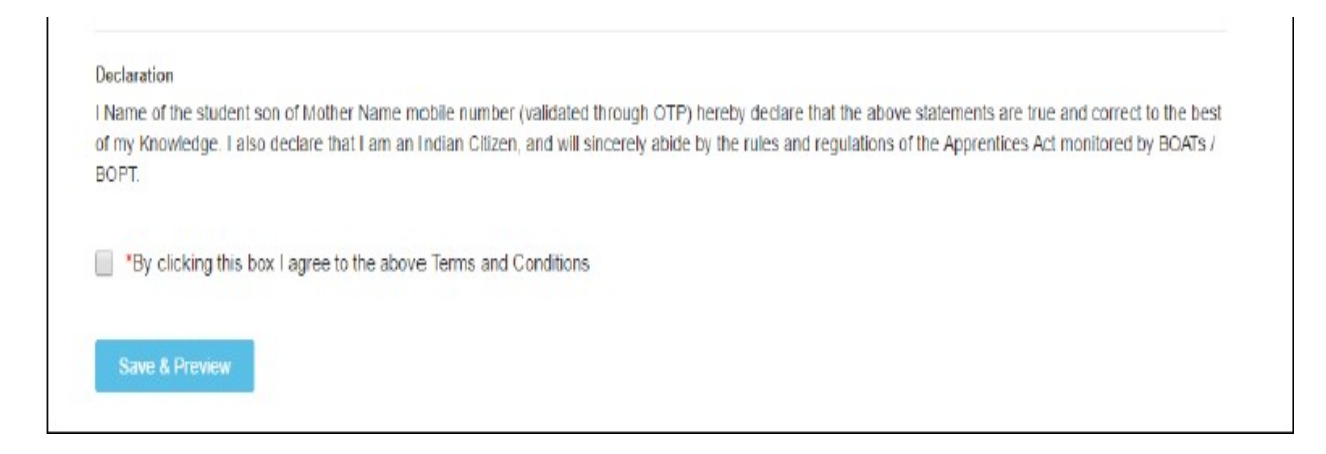

- 16. Click Save and Preview. The Preview & Confirm section appears.
- 17. Check all the entered details and click **Submit**. The enrolment is completed and the Enrollment Successful page appears with your **Email ID**, **User ID** and **Password** details.

| 0                                   | 0                                                | 0                                                 |                             | 0   |
|-------------------------------------|--------------------------------------------------|---------------------------------------------------|-----------------------------|-----|
| Eligibility Check                   | Questionnaire<br>& Guidelines                    | Enrolment<br>Form                                 | Preview &<br>Confirm        | 005 |
|                                     |                                                  |                                                   |                             |     |
| Student Enrollm                     | ent has been created                             | d successfully                                    |                             |     |
| Dear Student,                       |                                                  |                                                   |                             |     |
| Please find details of your         | enroliment and login below. Do not               | e that you can log into the portal us             | ing email ID and Password   |     |
| Email ID :aesdfghjkl@gmai           | l.com                                            |                                                   |                             |     |
| User ID :EASD64616030000            | 1                                                |                                                   |                             |     |
| Password                            |                                                  |                                                   |                             |     |
|                                     |                                                  |                                                   |                             |     |
| Print Close & Cor                   | ntinue                                           |                                                   |                             |     |
| An email has been sent to your ID w | th login credentials along with your enrolment d | etalis Please sheck spars folder if you are unabl | le to find it in your inbas |     |

- 18. To print the enrolment details, click **Print**. The enrolment details are downloaded on the local drive in the PDF format.
- 19. Click Close & Continue. The Login page appears as given below. Candidates can log on the NATS application with the enrolment details shown in the print out.

#### PROCEDURE TO APPLY FOR APPRENTICESHIP TRAINING IN COCHIN SHIPYARD LTD

- 1. Log on to NATS Portal using your User ID/E-mail ID and password obtained after enrollment.
- 2. In the home page Click On "Establishment Requests" Tab And Select Option "Find Establishment" from Drop Down Menu.

| National Appre<br>Instituted by Board of App<br>Ministry of Human Resource                                 | nticeship Training S<br>renticeship Training / Practical Tra<br>Development, Government of India | cheme (NATS)             | NATS                                                                                                    |
|----------------------------------------------------------------------------------------------------|--------------------------------------------------------------------------------------------------|--------------------------|----------------------------------------------------------------------------------------------------|
| Home   Communication ~   Employ                                                                            | nent 🗸 🕕 Apprenticeship 🗸 🛛 Establish                                                            | ment Requests ~   Help ~ | Hi RAHUL V                                                                                                    |
|                                                                                                    | Find Es                                                                                          | tablishment              |                                                                                                    |
| My Profile                                                                                                 | Quick Access Establis                                                                            | shment Request           | Notifications                                                                                                    |
| Welcome, RAHUL<br>ID: SKLG006160501896<br>Email: rahulnats82@gmail.com<br>Contract No: No Contract Created | > COMMUNICATION > APPR<br>Grievances Per<br>Fr                                                   | ormance<br>edback        | We have updated our site with an all new-look. We have also added several new features to make your stay in our portal even more exciting! |
| Date of Enrollment: 03-08-2017                                                                             | 🧠 Grievances                                                                                     |                          |                                                                                                    |
| Update Profile                                                                                             | No pending requests                                                                              |                          | E Apprenticeship Advertisements                                                                                                    |
|                                                                                                    |                                                                                                  |                          | No Advertisements                                                                                                    |
| Apprenticeship Mela                                                                                        |                                                                                                  |                          |                                                                                                    |

3. Once you click on "Find Establishment", below page appears with two "Search Criterions". i.e. Options to Search by 1) Preferences and 2) Establishment Name

| 0 2                                                  |                  |   |                  |                       |
|------------------------------------------------------|------------------|---|------------------|-----------------------|
| Search Establishment Establishme                     | nt List          |   |                  |                       |
| Search Criterion                                     |                  |   |                  |                       |
| Search By                                            |                  |   |                  | *Fields are Mandatory |
| Preferences     Establishment Name                   |                  |   |                  |                       |
| *Education                                           | *Branch of Study |   | Sector           |                       |
| Select an option v                                   | Select an option | ~ | Select an option | Y                     |
| Region                                               | State            |   | District         |                       |
| Southern Region V                                    | Select an option | ~ | Select an option | v                     |
| Choice of Establishment/Nature of Technical Activity | Elective Subject |   |                  |                       |
| None selected •                                      | Please Enter     |   |                  |                       |
| Search Reset Back                                    |                  |   |                  |                       |

4. Among the Search criterion options select Establishment Name, type "Cochin Shipyard Limited" and click on option "Search".

| Find Establishment          |                    |
|-----------------------------|--------------------|
| 0                           | 0                  |
| Search Establishment        | Establishment List |
| Search Criterion            |                    |
|                             |                    |
| Search By                   |                    |
| Preterences     Establishme | nt Name            |
| COCHIN SHIPYARD LIMITED     |                    |
|                             |                    |
| Search Reset Back           |                    |

5. Once you click on "Search" below page appears.

| ·Ind Establis            | hment             |    |                    |      |       |          |        |       |          |            |        |
|--------------------------|-------------------|----|--------------------|------|-------|----------|--------|-------|----------|------------|--------|
| (1)<br>Search Estal      | blishment         |    | Establishment List |      |       |          |        |       |          |            |        |
| showing 1 to 1 of 1 er   | ntries            |    |                    | Сору | Excel | CSV      | PDF F  | Print | Search:  |            |        |
| Establichmont            | Education         |    |                    |      |       |          |        |       |          |            |        |
| Establishment<br>Name II | Education<br>Type | łt | Branch of Study    |      | ļţ    | Sector 🗍 | Region | -lî   | State 11 | District 1 | Action |

| Home   Communication v   Employment v   Apprenticeship v   Establishment Requests v   Help v |                                                                                       |                     |  |  |  |  |  |
|----------------------------------------------------------------------------------------------|---------------------------------------------------------------------------------------|---------------------|--|--|--|--|--|
| Join with us for an exciting career. Please click on Apply. Apply                            |                                                                                       |                     |  |  |  |  |  |
| COCHIN SHIPYARD L                                                                            | COCHIN SHIPYARD LIMITED / SKLERC000007                                                |                     |  |  |  |  |  |
| Assessment details for the                                                                   | Assessment details for the financial year: 2020                                       |                     |  |  |  |  |  |
| Disclaimer: Your application do                                                              | es not entail/guarantee automatic selection. Selection is prerogative of establishing | ment                |  |  |  |  |  |
| Showing 1 to 15 of 15 entries                                                                | Showing 1 to 15 of 15 entries Search:                                                 |                     |  |  |  |  |  |
| Department Name                                                                              | Graduate Count                                                                        | Technician Count ij |  |  |  |  |  |
| CIVIL ENGINEERING                                                                            | 0                                                                                     | 7                   |  |  |  |  |  |
| COMMERCIAL PRACTICE                                                                          | 0                                                                                     | 0                   |  |  |  |  |  |
| COMPUTER ENGINEERING                                                                         | 8                                                                                     | 4                   |  |  |  |  |  |
| COMPUTER SCIENCE AND<br>ENGINEERING                                                          | 0                                                                                     | 0                   |  |  |  |  |  |
| ELECTRICAL AND<br>ELECTRONICS ENGINEERING                                                    | 0                                                                                     | 0                   |  |  |  |  |  |
| ELECTRICAL ENGINEERING                                                                       | 0                                                                                     | 8                   |  |  |  |  |  |
| ELECTRONICS &<br>COMMUNICATION<br>ENGINEERING                                                | 9                                                                                     | 8                   |  |  |  |  |  |

6. Once you click on "Apply" button, a message appears as given below "Successfully applied for the training position. Based on availability, you will be contacted by the Establishment".

| Successfully applied for the training position. Based on availability, you will be contacted by the establishment<br>OCHIN SHIPYARD LIMITED / SKLERC000007 |                                            |   |   |   |  |  |  |  |
|----------------------------------------------------------------------------------------------------|--------------------------------------------|---|---|---|--|--|--|--|
| Department Id         Department Name         Graduate Count         Technician Count         Vocational Count                                             |                                            |   |   |   |  |  |  |  |
| 103                                                                                                    | CIVIL ENGINEERING                          | 0 | 7 | 0 |  |  |  |  |
| 608                                                                                                    | COMMERCIAL PRACTICE                        | 0 | 0 | 0 |  |  |  |  |
| 115                                                                                                    | COMPUTER ENGINEERING                       | 8 | 4 | 0 |  |  |  |  |
| 224                                                                                                    | COMPUTER SCIENCE AND<br>ENGINEERING        | 0 | 0 | 0 |  |  |  |  |
| 186                                                                                                    | ELECTRICAL AND ELECTRONICS<br>ENGINEERING  | 0 | 0 | 0 |  |  |  |  |
| 113                                                                                                    | ELECTRICAL ENGINEERING                     | 0 | 8 | 0 |  |  |  |  |
| 206                                                                                                    | ELECTRONICS & COMMUNICATION<br>ENGINEERING | 9 | 8 | 0 |  |  |  |  |

- 7. For detailed information, visit link shown below: http://mhrdnats.gov.in/sites/default/files/NATS\_User\_Manual\_Student\_Enrol.pdf
- 8. For any queries, reach us at 0484-2501823 or mail to apprenticeship@cochinshipyard.com.

\*\*\*\*\*